# Operation Manual for Beijing Film Market Service System (Project Pitches)

# **1 Registration Entry**

Step 1: Log in to our official website<u>http://www.bjiff.com/</u>.

While you're there, click on English in the upper right corner for version switchover. There are two ways for Project Pitches registration login as below:

Way 1: Click on "Project Pitches" under the "Market" navigation bar to enter the details page. Then, click on the Project Pitches registration link as shown below:

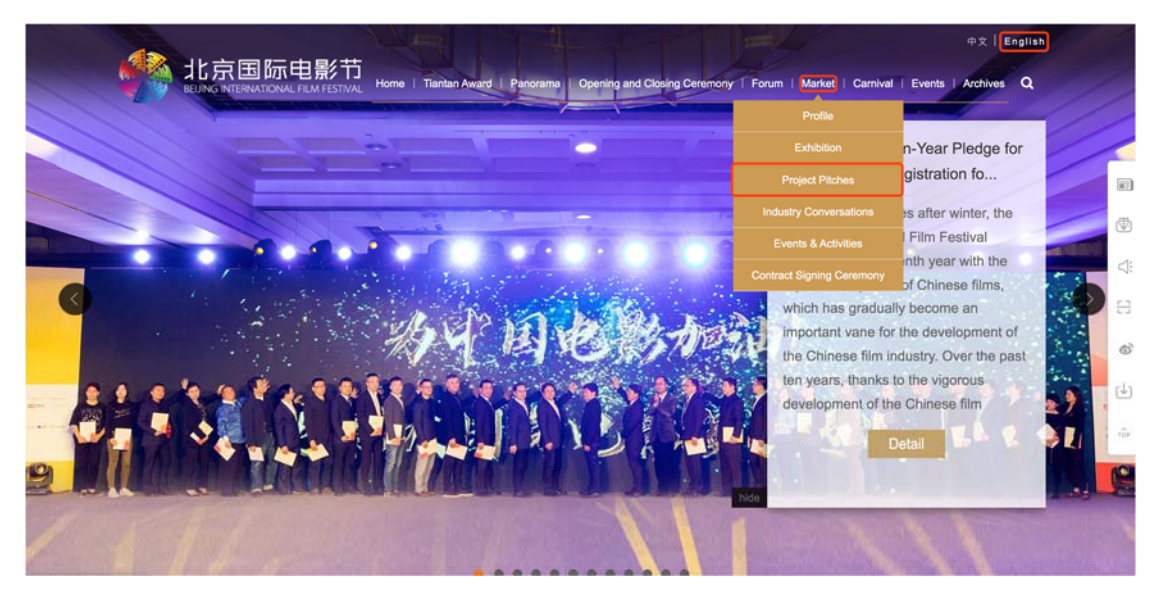

| Market                    | Home>>Market > Project Pitches                                                                                                    |
|---------------------------|----------------------------------------------------------------------------------------------------|
| Profile                   | As an important carrier of the BJIFF Beijing Film Market, the Project Pitches Transaction Platform has accumulatively                                                                                                    |
| Exhibition                | received 3,676 entries in 7 years, with more than 70 outstanding projects standing out from the competition. Its effect has<br>been gaining continued momentums by reaping fulfill results through training, readshows, selection and negotiations. This                                                                                                    |
| Project Pitches           | year, No Killing, the winner of the 7th 'Best Original Screenplay', successfully came to its final shot; Suburban Birdswon the<br>Best Feature at the 19th First International Film Festival River in Sories, the award winning project of the RhSpecial                                                                                                    |
| Industry Conversations    | Award, Under the Sun(formerly Russet River), an excellent project, and Chill Pill have all started production.<br>The BIEE Period Bitches sensing as a important insubstor for using filmmarker, continues to inspute and aucho                                                                                                    |
| Events & Activities       | with a focus on building a platform for communication and cooperation between creators and Beijing Film Markets activity guests as                                                                                                    |
| Contract Signing Ceremony | weil as international markets and serving the tiul integration and connection or nigh-quarky content and industrial resources. A<br>new to the 9HbJIFF—Beijing Film Market Project Pitches, the Working In Process (WIP) will service projects and post-<br>production as well as the interaction and exchanges of the publicity and distribution market. At the same time earlier industrial |
|                           | buyers will be invited to form a marketing decision group, who will select the "Most Market Focused Projects", recognize these                                                                                                    |

Way 2: Click on "Market Channel" shown in the special section to open the secondary-level directory and select "Project Submission" as below:

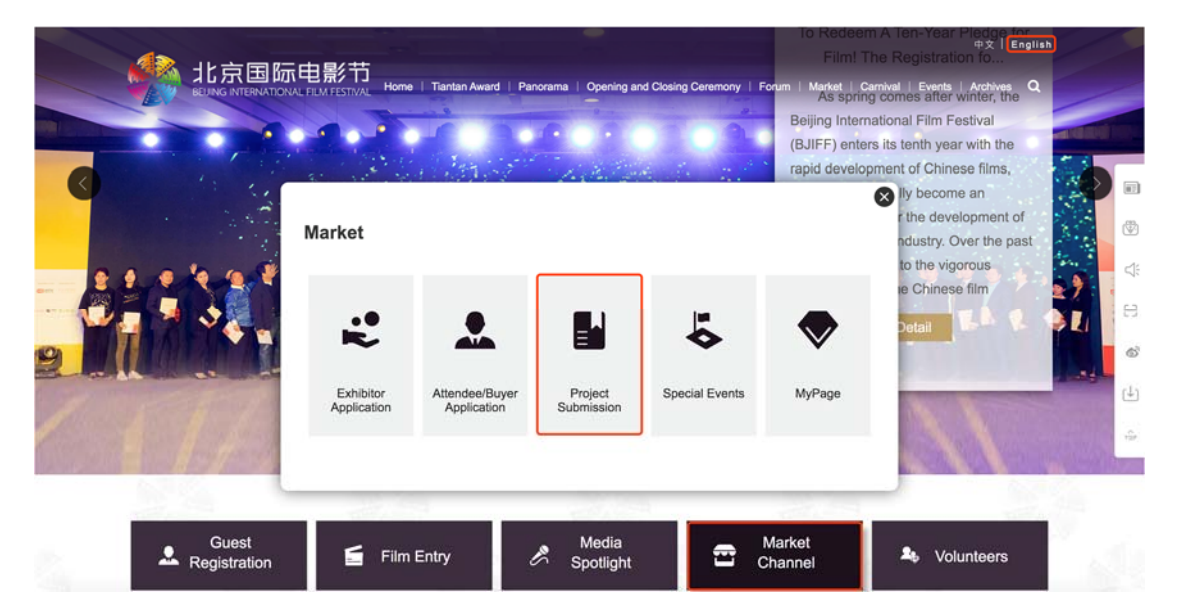

## **2 Project Pitches Registration**

Step 1: On the page of General Principles of the 10th Beijing International Film Festival Beijing Film Market Project Pitches, read the content about Beijing Film Market Project Pitches and check the box ☑ as below:

|         | Pestival Beijing Film Market Project Pitches, and on the official website of the Beijing International Film Pestival; published on the scene of the Beijing International Film Pestival; published on the scene of the Beijing International Film Pestival; published on the scene of the Beijing International Film Pestival; published on the scene of the Beijing International Film Pestival; published on the scene of the Beijing International Film Pestival; published on the scene of the Beijing International Film Pestival; published on the scene of the Beijing International Film Pestival; published on the scene of the Beijing International Film Pestival; published on the scene of the Beijing International Film Pestival; published on the scene of the Beijing International Film Pestival; published on the scene of the Beijing International Film Pestival; published on the scene of the Beijing International Film Pestival; published on the scene of the Beijing International Film Pestival; published on the scene of the Beijing International; published on the scene of the Beijing Internationa |
|---------|----------------------------------------------------------------------------------------------------|
|         | promotional materials; and used in audio and video promotional materials of the Beijing International Film Festival and the Beijing International Film Festival Beijing Film Market. The award-winning project party shall                                                                                                    |
|         | give priority to participating in the screenings, Competition Section, Opening & Closing Ceremonies, red carpet and other related activities held at the Beijing International Film Festival.                                                                                                    |
|         |                                                                                                    |
|         | The Beijing International Film Festival Beijing Film Market Department will carefully deal with the applicant information. The relevant staff will guarantee the security of the submitted documents and materials, ensuring                                                                                                    |
|         | that such documents and materials will not be lost, disclosed and damaged. The relevant materials held by the pitching project party at its own discretion shall be responsible for the custody, confidentiality and information                                                                                                    |
|         | security on its own account.                                                                                                    |
|         |                                                                                                    |
|         | Related presentations and negotiation activities at the Beijing International Film Festival Beijing Film Market Project Pitches are all the results of each party to express their independent opinions. The presentations,                                                                                                    |
|         | explanations and negotiations made by each party in the activities do not represent the viewpoints of the Beijing International Film Festival and the Beijing International Film Festival                                                                                                    |
|         | bear any liability for such warranties or guarantees either.                                                                                                    |
|         |                                                                                                    |
|         | The Organizing Committee of the Beijing International Film Festival reserves the right of final explanation of all activities at the Beijing International Film Festival Beijing Film Market Project Pitches.                                                                                                    |
| NUL     | Contract                                                                                                    |
| - Ville | Sener:                                                                                                    |
|         | Way for application: http://www.bjiff.com                                                                                                    |
|         | Project Pluches consulting: projectpluches@bjiff.com wipproject@bjiff.com                                                                                                    |
|         | For other consulting: filmmarket@bjiff.com                                                                                                    |
|         | Tel: +86 18500377591, 17710580586                                                                                                    |
|         |                                                                                                    |
|         |                                                                                                    |
|         | L, the applicant, hereby dedare that Lam fully aware of and accept the General Roles of Beijing International Film Pestival - Beijing Film Market, agree on the entry submission of all materials L provide to the 2020 Project                                                                                                    |
|         | Pitchen, and that I shall abide by all arrangements of the Beijing International Film Fentival - Beijing Film Market.                                                                                                    |
|         |                                                                                                    |
|         | Next                                                                                                    |
|         |                                                                                                    |
|         |                                                                                                    |

Step 2: Click on "Next" to enter the login page of Project Pitches registration as below:

|                                    | Beijing Film Market               |
|------------------------------------|-----------------------------------|
|                                    | A User Name                       |
|                                    | Password                          |
| 北京国际电影节                            | T verification code 4 q Oa        |
| BEUING INTERNATIONAL FILM FESTIVAL | Forget the password Register now! |
|                                    | Login                             |
|                                    |                                   |

Step 3: On the login page, click on "Register now!" for user registration as below:

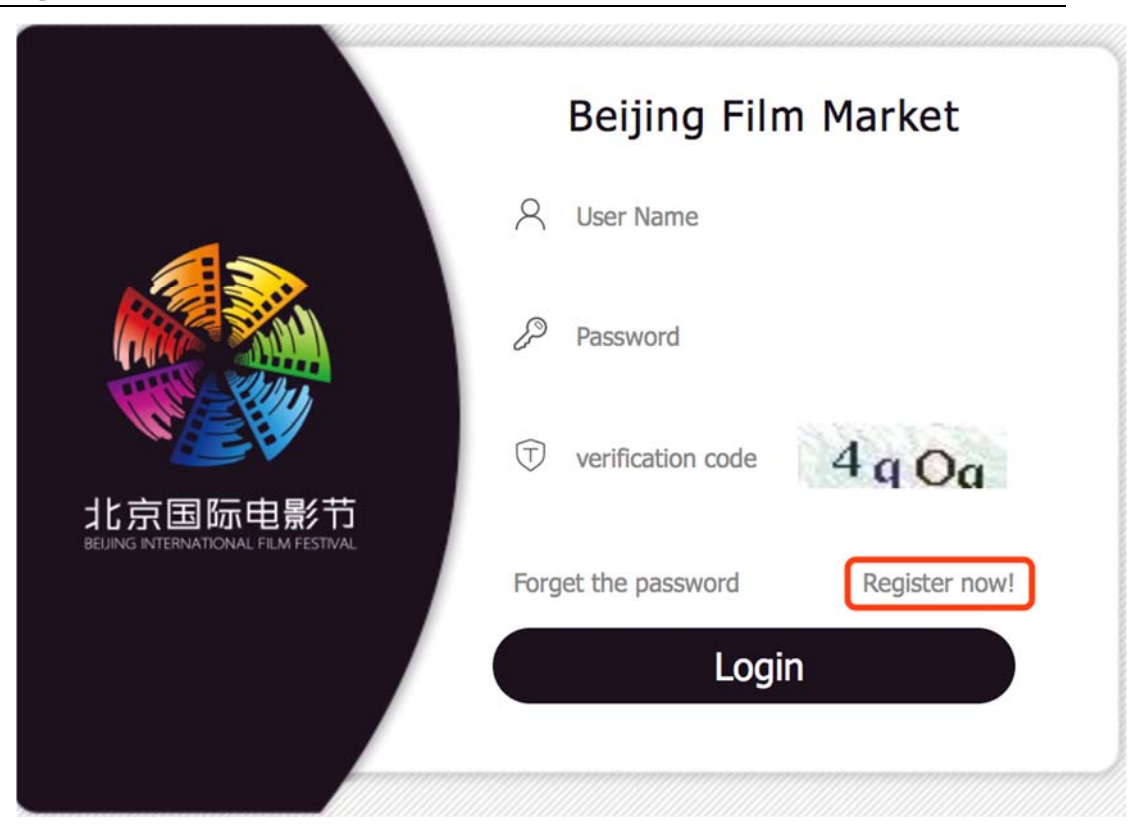

Step 4: Complete the registration information. After your information is successfully validated, click on "Register". Now, you will be prompted for "User registration successful" and return to the login page as below:

#### **Project Submission**

| 8          | User Name                                                                |       |  |  |
|------------|--------------------------------------------------------------------------|-------|--|--|
| Ent        | Enter a valid E-mail address                                             |       |  |  |
| P          | Password                                                                 |       |  |  |
| 10~        | -18 characters, including Numbers, capital letters and lowercase letters |       |  |  |
| P          | Re-enter Password                                                        |       |  |  |
| mal        | ke sure the password                                                     |       |  |  |
| $\bigcirc$ | Verification Code                                                        | Vws F |  |  |
|            |                                                                          |       |  |  |

Login

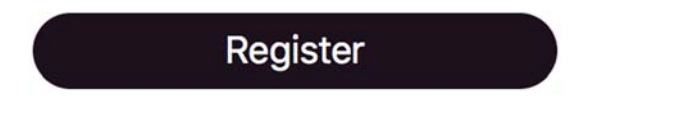

## **3 Project Pitches Login**

Any Project Pitches user who has registered current or previous editions of Beijing Film Market can use registered user name, password and verification code for login as below:

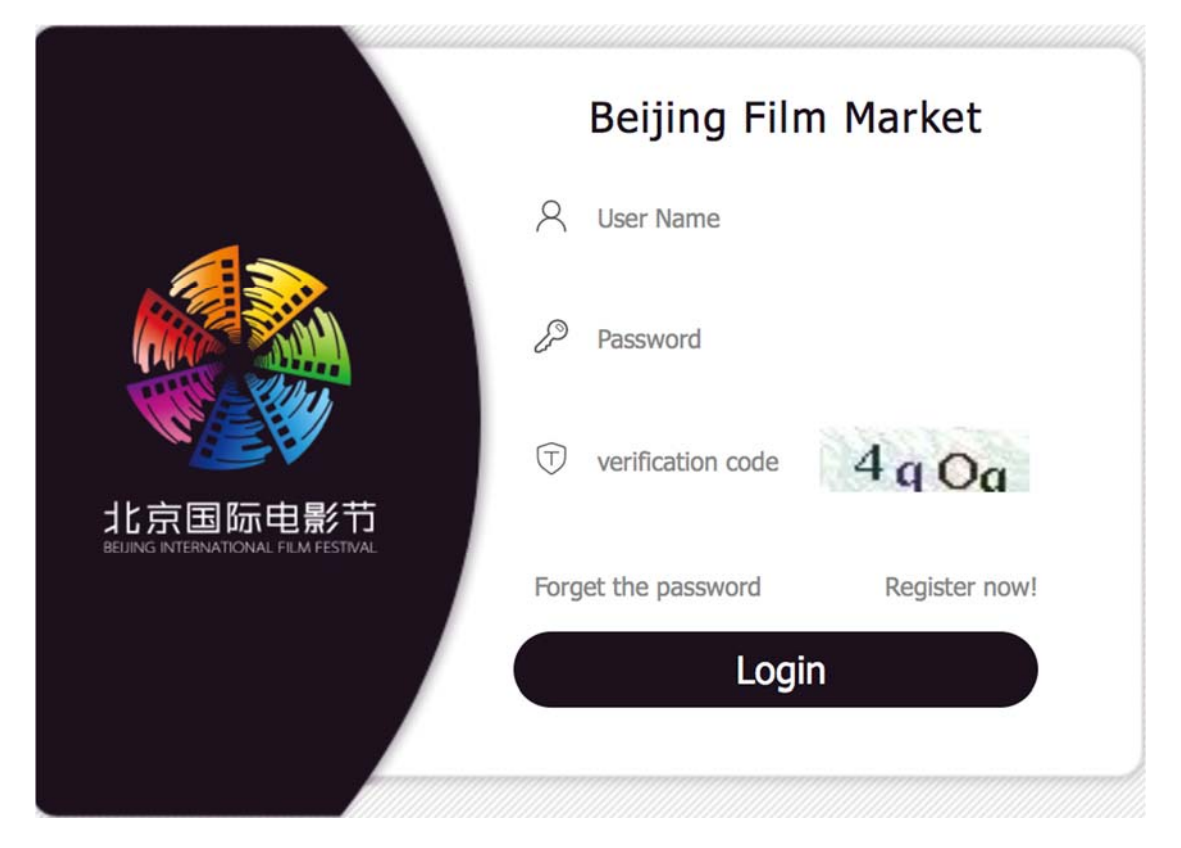

In case of successful login, you will be directed to the Beijing Film Market service system where you can refer to "System-Applicants" for subsequent operations, and the details are shown as below:

| Navigation      | Home              |                                                                                              | Log on |
|-----------------|-------------------|----------------------------------------------------------------------------------------------|--------|
| Project Pitches | System-Applicants |                                                                                              |        |
|                 |                   | New Users Old Users                                                                          |        |
|                 |                   | 01 Register an account 01 log in with user name and password                                 |        |
|                 |                   | 02 log in with user<br>name and password                                                     |        |
|                 |                   |                                                                                              |        |
|                 |                   | Choose to enter the<br>"Project Pitches<br>Registration" page on<br>O3 the left side fill in |        |

### 4 Forget Password

If you forget the password, please click on "Forget the password" to retrieve password simply by following the instructions as below:

|                                     | Beijing Film Market               |
|-------------------------------------|-----------------------------------|
|                                     | A User Name                       |
|                                     | Password                          |
| 北京国际电影节                             | T verification code               |
| BEIJING INTERNATIONAL FILM FESTIVAL | Forget the password Register now! |
|                                     | Login                             |
|                                     |                                   |

Step 1: Fill in your user name and verification code. After the information is

successfully validated, click on "Next Step" as below:

r

ι.

| 1                | 2                                       | 3              | -4                                                                                                    |
|------------------|-----------------------------------------|----------------|----------------------------------------------------------------------------------------------------|
| Creat An Account | Email Address Test                      | Password Reset | My Account Created                                                                                               |
| 8                | User Name                               |                |                                                                                                    |
| Plea             | ase fill in the User Name!              |                | and the second second second second second second second second second second second second second second second |
| $\bigcirc$       | verification code                       |                | UizI                                                                                                    |
| Plea             | ase fill in the correct verification of | code!          |                                                                                                    |
|                  | Next                                    | Step           |                                                                                                    |

1

Step 2: Click on "To verify" as below:

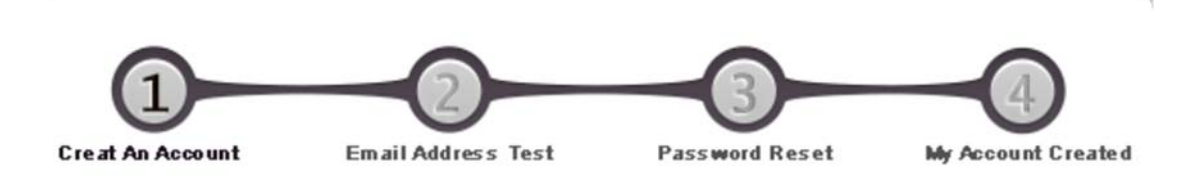

BJIFF has sent you an email to update your password, please go

to check your registered email in 24 hours.

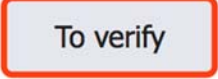

Log in to your mailbox with account and password to find the "Forget password prompts" mail, and click on the link attached to the mail as below:

| Dear Sir/Madam:                                                                                                    |
|----------------------------------------------------------------------------------------------------|
| Since you have clicked the "Forgotten Password" button, the system sends out this e-mail automatically. Just click the link below to reset<br>your password: http://system.bjiff.com:80/market/userRegisterController.do?resetPasswordViewscode=3ffbcc?3-3eae-4928-acll-<br>8b7226c9a7206locale=en&type=ct |
| The link will be valid in 24 hours, so please reset the password in time. If you received this email in error, just ignore this e-mail.                                                                                                    |
| If you have any question, please contact the technical support TEL. of the 10th Beijing International Film Festival: +86-13311491367 +86-<br>17301286531                                                                                                    |
| The Organizing Committee of the 10th Beijing International Film Festival                                                                                                    |
| Film Festival                                                                                                    |
|                                                                                                    |
|                                                                                                    |
|                                                                                                    |

Step 3: Fill in your password. After the information is successfully validated, click on "Submit" as below:

| Creat An Account | Email Address Test         | Password Reset              | My Account Creat |
|------------------|----------------------------|-----------------------------|------------------|
| Please up        | odate your password, yo    | our account id:             |                  |
| 8218993          | 10@qq.com                  |                             |                  |
| 🔑 Set            | Password                   |                             |                  |
| 10~18 ch         | aracters, including Number | s, capital letters and lowe | ercase           |
| P Cor            | firm Password              |                             |                  |
| 10~18 ch         | aracters, including Number | s, capital letters and lowe | ercase           |
| T Veri           | fication Code              |                             | Axfu             |

Step 4: Once the password is reset successfully, you can log in to the system with your user name and new password as below:

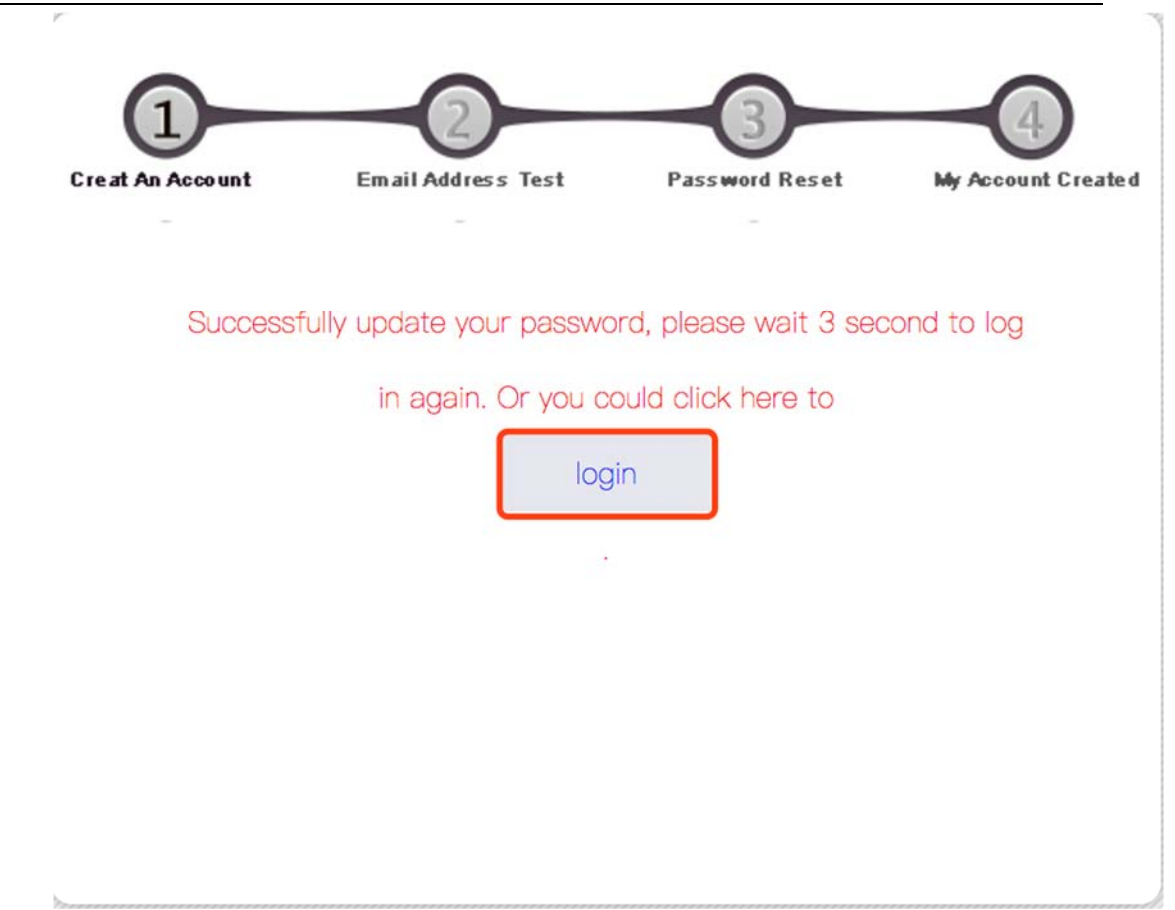

### 5 MyPage

After the registration channel is closed, you can log in to Project Pitches from MyPage in the system as below:

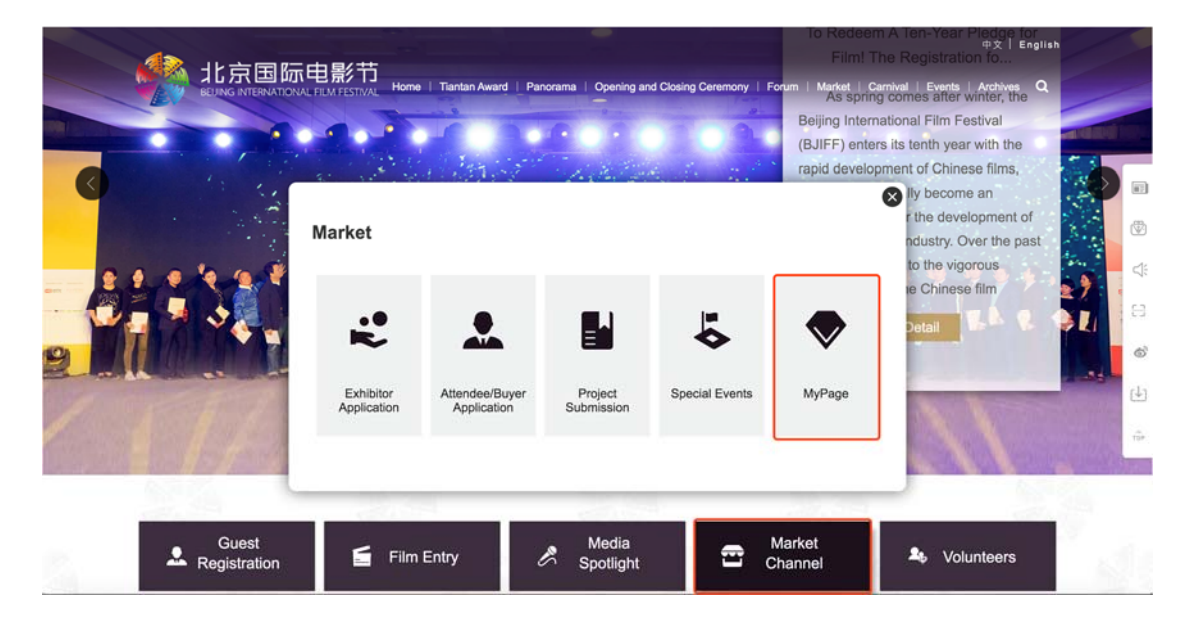